TDC技術計算プログラムのインストール手順についてのご案内

- [1] お手持ちのブラウザソフト(Internet Explorerなど)で、弊社ホームページ(http://www.tdc-web.co.jp/)を 開きます。
- [2] 画面左側にありますメニューの中から【技術計算ソフトウェア一覧】を選択します。

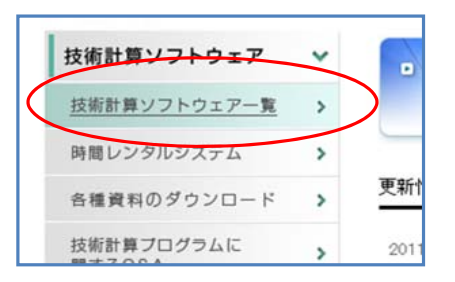

[3] 技術計算ソフトウェア一覧の中から、ご購入いただきましたプログラムの名称をクリックします。 (これ以降は、PAL・CEC/AC計算プログラムを例に説明します。)

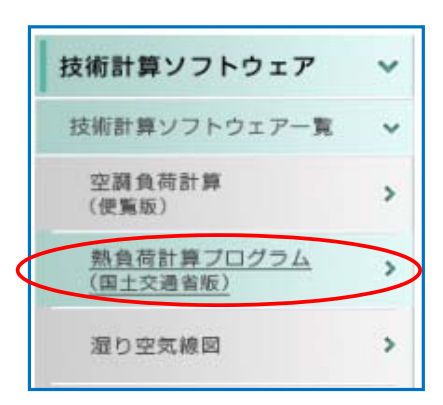

[4] ダウンロードページが表示されましたら、「プログラムのダウンロード」を選択します。

| <u>ホーム &gt; 技術計算ソフトウェア &gt; 技術計算ソフトウェア一覧</u> > 熱負荷計算プログラム(国土交通省平成27<br>年度版)<br>技術計算ソフトウェア一覧                                 |
|----------------------------------------------------------------------------------------------------|
| 熱負荷計算プログラム(国土交通省版)                                                                                                    |
| 本プログラムは、「国土交通省大臣官房官庁営繕部設備課監修 建築設備設計基準 平成27年版」に準拠<br>した技術計算プログラムです。国土交通省へのデモンストレーションも行い、印字書式を含め、設備設<br>計上での活用について理解も戴いております。 |
| 概要   対応OS   価格  <br>ご注 <del>え、お問い合わせ</del>   取り扱い説明書・インストールガイドのダウンロード  <br>プログラムのダウンロード   プログラム更新履歴   ソフトウェアの更新をされる方へ       |

P. 1 / 7

[5] キーがUSBタイプの場合 : 「ワイブキードライバー(18. 6 M B)」をクリックして 表示されたファイル (WkRuntime.exe)を任意の場所に保存します。

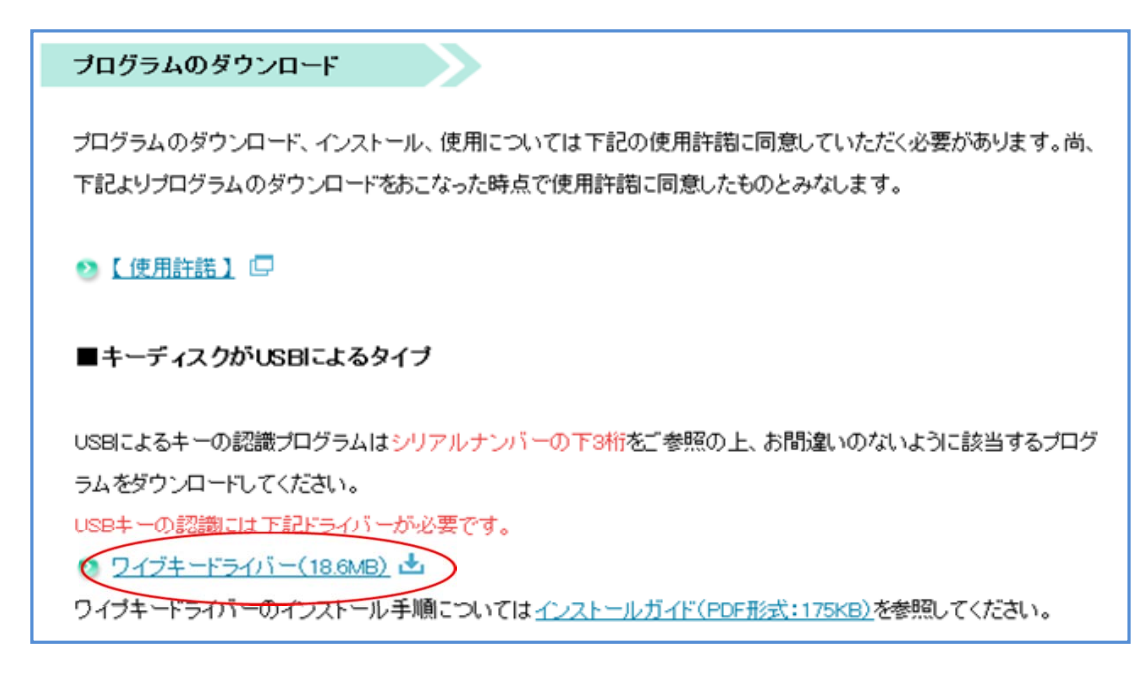

[6] 最初からインストールする場合は「一括ダウンロード」の部分をクリックして、任意の場所に保存します。 更新する場合は「アップデート用」の部分をクリックします。

| 更新日        | 用途              | バージョン                                                                                                    | SHA-1                                    | ファイル容<br>量 |
|------------|-----------------|----------------------------------------------------------------------------------------------------|------------------------------------------|------------|
| 2015.12.15 | ver<br>1.10.0.  | <ul> <li>ごろう (1997)</li> <li>ごろう (1997)</li></ul> | f2ea6425ce70da5b70578c4da87880f65d0b704  | 4,980KB    |
| 2015.12.15 | ver<br>1.10.0.1 | ❷ <u>アップ</u><br>デート用 出                                                                                                    | cd3731945339487c98ec0dc016f8dca6c19dc214 | 3,479КВ    |

## 【Internet Explorer 9 をお使いの場合】

| 【保存】ボタンをクリックします。                                                  |                | $\frown$         |                     |
|-------------------------------------------------------------------|----------------|------------------|---------------------|
| tdc-web.co.jp から jfk <b>27_u_all.e</b> xe (4.86 MB) を実行または保存しますか? | 実行( <u>R</u> ) | 保存( <u>S</u> ) ▼ | キャンセル( <u>C</u> ) × |

## すると、以下の画面が表示されますので「X」の印をクリックして、画面を閉じます。

| jfk27_u_all.exe のダウンロードが完了しました。 | 実行( <u>R</u> ) | フォルダーを開く( <u>P</u> ) | ダウンロードの表示(V) | × |
|---------------------------------|----------------|----------------------|--------------|---|
|                                 |                |                      |              |   |

ダウンロードしたファイルは「お気に入りの中のダウンロード」 フォルダか、または 「ログインアカウント名¥ダウンロード」フォルダに保存されています。

- [7] 「ワイブキードライバー」をインストールします。
  - [7-1] [5]で保存したインストールプログラムを右クリックした際に、 「管理者として実行(A)」という項目がある場合は、その項目をクリックします。

|      |                     |       |                   |                  | • 49     |
|------|---------------------|-------|-------------------|------------------|----------|
| プ(H) |                     |       |                   |                  |          |
| もしい  | フォルダー               |       |                   |                  |          |
|      | 名前                  | ~     |                   | 更新日時             | 種類       |
|      | 🛃 Install_JFK27.exe |       |                   | 2015/12/04 13:59 | アプリケーション |
|      | 🛃 WkRuntime         | e.exe |                   | 2013/01/29 0:00  | アプリケーション |
|      |                     |       | 開<(O)             |                  |          |
|      |                     | -     | 管理者として実行(A)       |                  |          |
|      |                     |       | デジタル署名のアイコンを有効/無効 |                  |          |
|      |                     |       | 互換性のトラブル          | レシューティング(Y)      |          |

[7-2] 下の「ユーザーアカウント制御」の画面が出ますので「はい(Y)]をクリックします。

| 😵 ユーザー アカウント制御                                                                          |
|-----------------------------------------------------------------------------------------|
| 次のプログラムにこのコンピューターへの変更を許可しますか?                                                           |
| プログラム名: WibuKey Runtime Installer<br>確認済みの発行元: WIBU-SYSTEMS AG<br>ファイルの入手先: ネットワーク ドライブ |
| ✓ 詳細を表示する( <u>D</u> ) はい(Y) いいえ(N)                                                      |
| <u>これらの通知を表示するタイミングを変更する</u>                                                            |

[7-3] セットアップ画面が表示されますので「次へ」をクリックします。

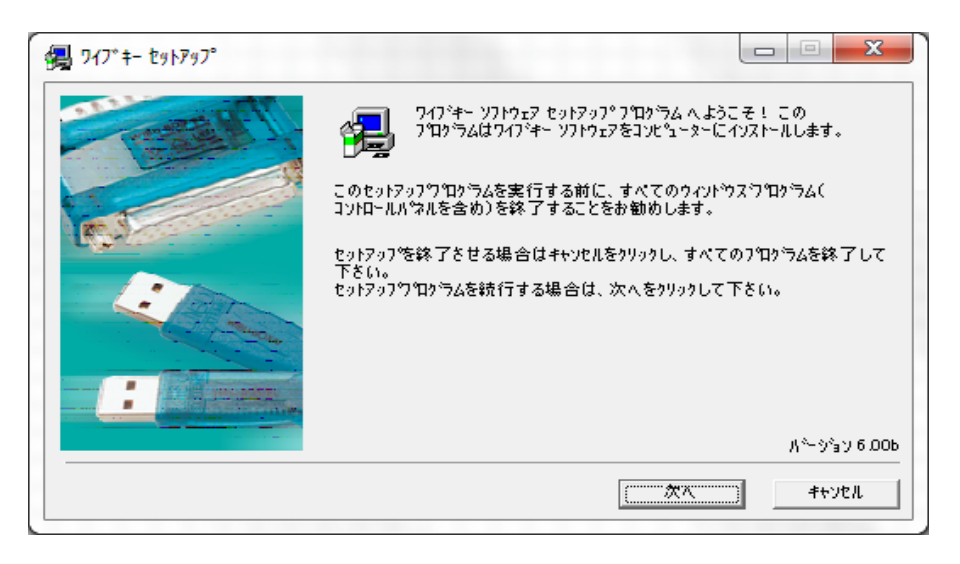

P. 3 / 7

[7-4] 「次へ」で進めていくと下の画面が出てきます。チェックをすべて外して「次へ」をクリックします。

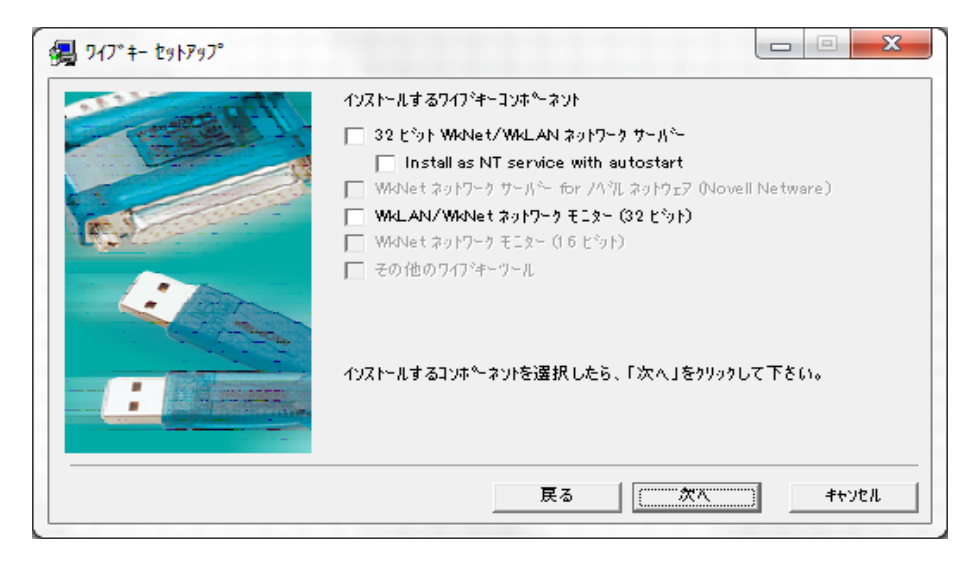

[7-5] 進めていくと、インストールが終了します。

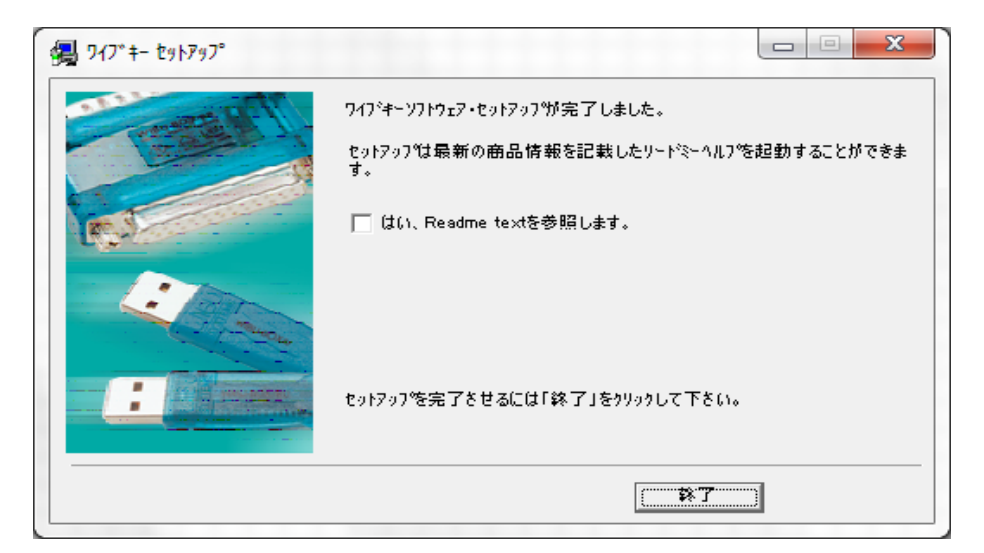

これで、ワイブキードライバーのインストールは完了です。

- [8] 「熱負荷計算【国土交通省平成27年度版】」をインストールします。
  - [8-1] [6]で保存したインストールプログラムを右クリックした際に、 「管理者として実行(A)」という項目がある場合は、その項目をクリックします。

|     |                     |    |                            |                   | <b>•</b> |
|-----|---------------------|----|----------------------------|-------------------|----------|
| (H) |                     |    |                            |                   |          |
| 11  | フォルダー               |    |                            |                   |          |
|     | 名前                  | 更彩 | 新日時                        | 種類                |          |
|     | 援 Install_JFK27.exe |    | 20                         | 15/12/04 13:59    | アプリケーション |
|     | 🛃 WkRuntime.exe     |    | 開<(O)                      |                   |          |
|     |                     | •  | 管理者として実行(A)                |                   |          |
|     |                     |    | デジタル署名のアイコン<br>互換性のトラブルシュー | を有効/無効<br>ティング(Y) |          |

なければ、用意していただいたプログラムをダブルクリックして実行します。

[8-2] ダウンロードしたファイルをクリックすると、以下の画面が表示されます。 「はい(Y)」をクリックして先に進みます。

| 😵 ユーザー アカウント制御 📃 🗙                                         |  |
|------------------------------------------------------------|--|
| 次の不明な発行元からのプログラムにこのコンピューターへの変更を許可しますか?                     |  |
| プログラム名:<br>発行元: <b>不明</b><br>ファイルの入手先: このコンピューター上のハード ドライブ |  |
| ✓ 詳細を表示する( <u>D</u> ) (はい( <u>Y</u> ) (はい( <u>Y</u> )      |  |
| これらの通知を表示するタイミングを変更する                                      |  |

[8-3] ダウンロードしたファイルをクリックすると、以下の画面が表示されます。 【OK】ボタンをクリックして先に進んでください。

| <b>F</b> | ▶ 熱負荷計算【国土交通省H27年準拠版】 セットアッブ                                                                                                    | × |
|----------|----------------------------------------------------------------------------------------------------|---|
|          | 熱負荷計算【国土交通省H27年準拠版】 のセットアップを始めます<br>。<br>セットアップ・プログラムでは、システム ファイルや共有ファイルが使用中のとき、その<br>ファイルの追加や更新はできません。起動している他のアフツケーションを終了す<br>ることをお勧めします。 |   |
| -        | OK 終7(凶                                                                                                    |   |

[8-4] ダウンロードしたファイルをクリックすると、以下の画面が表示されます。 コンピューターの絵の描かれたボタンをクリックして、先に進みます。

| 📳 熱負荷計算【国土交通省H27年準拠版】 セットアッブ                                                                             | × |
|----------------------------------------------------------------------------------------------------|---|
| セットアッフを開始するにはは次の本ないをワリックしてください。<br>このホないをワリックすると 熱負荷計算【国土交通省H27年準拠版】<br>アフリケーションが指定されたディルクトリにセットアッフでれます。 |   |

[8-5] プログラムグループの設定を行います。 これも特に変更の必要がありませんので【継続】ボタンをクリックして先に進みます。

| 3. 熱負荷計算【国土交通省H27年準拠版】- ブログラムグルーブ 🗙                                                                 |
|----------------------------------------------------------------------------------------------------|
| セットアッフግは 「フロケラム クルーフግ ホックスに表示されたクルーフግに項目を<br>追加します。 新し、ウルーフ"名を入力することも、既存のグルーフ"<br>リストから選択することもできます。 |
| フ <sup>・</sup> ロケラム ケルーフ( <u>P</u> ):<br>  TDC技術計算ブログラム                                             |
| 既存のゲループ(X):<br>Accessories<br>activePDF<br>TDO技術計算プログラム                                             |
| Startup                                                                                             |
|                                                                                                    |
| 維続( <u>C</u> ) キャンセル                                                                                |

P. 6 / 7

[8-6] プログラムグループの設定を行います。

これも特に変更の必要がありませんので【継続】ボタンをクリックして先に進みます。

| 🝘 熱負荷計算【国土交通省H27年準拠版】 セットアッブ      | × |
|-----------------------------------|---|
| セットアップ先ファイル:                      |   |
| C:¥Tdc_w¥Jfuka27¥Masdt¥KF01_62.DT |   |
|                                   |   |
| 4%                                |   |
|                                   |   |
| キャンセル                             |   |

| 熱負荷計算【国土交通省H27年準拠版】 セットアップ          | × |
|-------------------------------------|---|
|                                     |   |
| 熱負荷計算【国土交通省H27年準拠版】 のセットアッブが完了しました。 |   |
|                                     |   |
| ОК                                  |   |

これでインストール作業は完了です。

プログラム使用時はUSBキーを差込み、【スタートボタン】から「熱負荷計算【国土交通省H27年準拠】」を選択します。

※ インストール・操作方法に関する問い合わせ先

株式会社ティーディーシー <http://www.tdc-web.co.jp/>

〒279-0012 千葉県浦安市入船1-5-2 NBF新浦安夕ワ-10F TEL: 047-380-1811 直通: 047-704-8059 FAX: 047-380-1817

デザイン開発部 石川 智之

P. 7 / 7